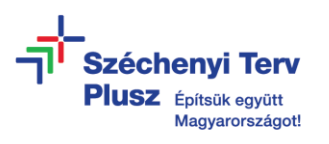

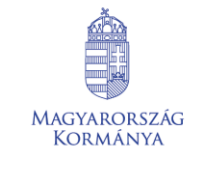

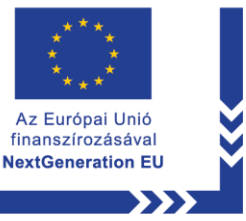

# ÚTMUTATÓ

## Notebook alaphelyzetbe állítása Microsoft Windows 10 operációs rendszer esetén

### **FIGYELEM!**

A folyamat teljes adatvesztéssel jár, ezért a végrehajtása előtt ne felejtsen el gondoskodni a fontos, nélkülözhetetlen fájlok és dokumentumok külső adathordozóra vagy felhő tárhelyre történő mentéséről!

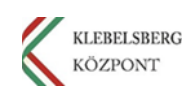

- 1. Használja a tápkábelt és csatlakoztassa a laptopot hálózati áramforráshoz.
- 2. Kapcsolja be a notebookot és jelentkezzen be a felhasználónevével.
- **3.** Kattintson a tálcán található **"Windows"** gombra, majd válassza a **"Gépház"** menüt.

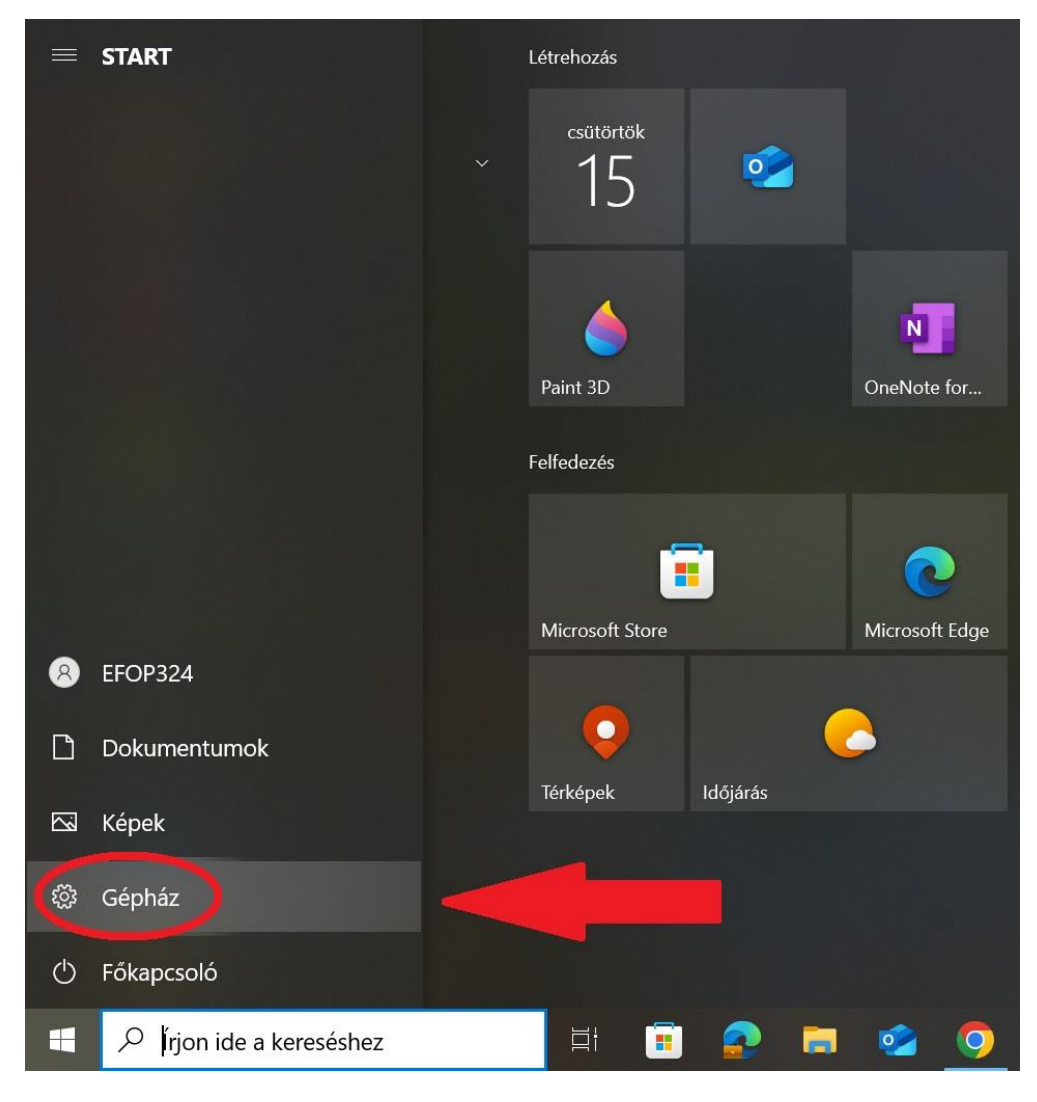

#### 4. Kattintson a "Frissítés és biztonság" menüpontra.

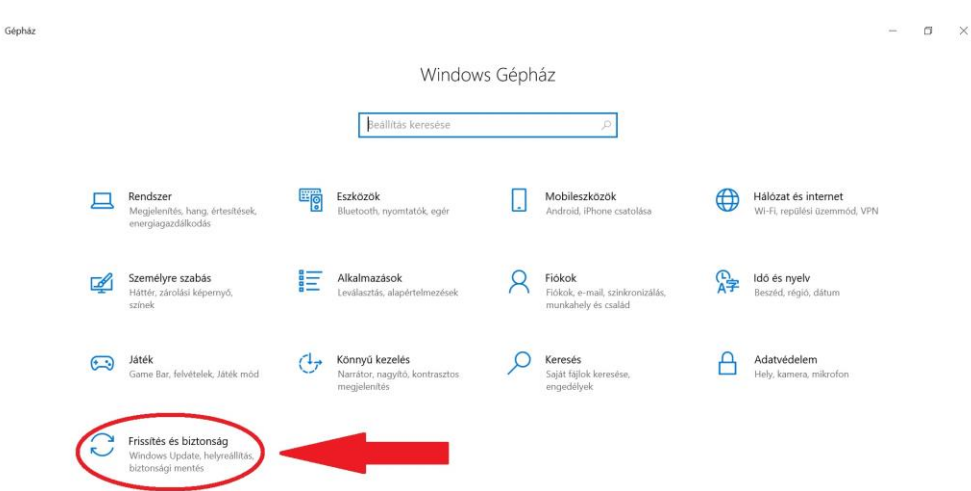

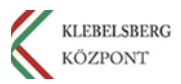

#### 5. Az oldalsó menüsorban válassza a "Helyreállítás" almenüt.

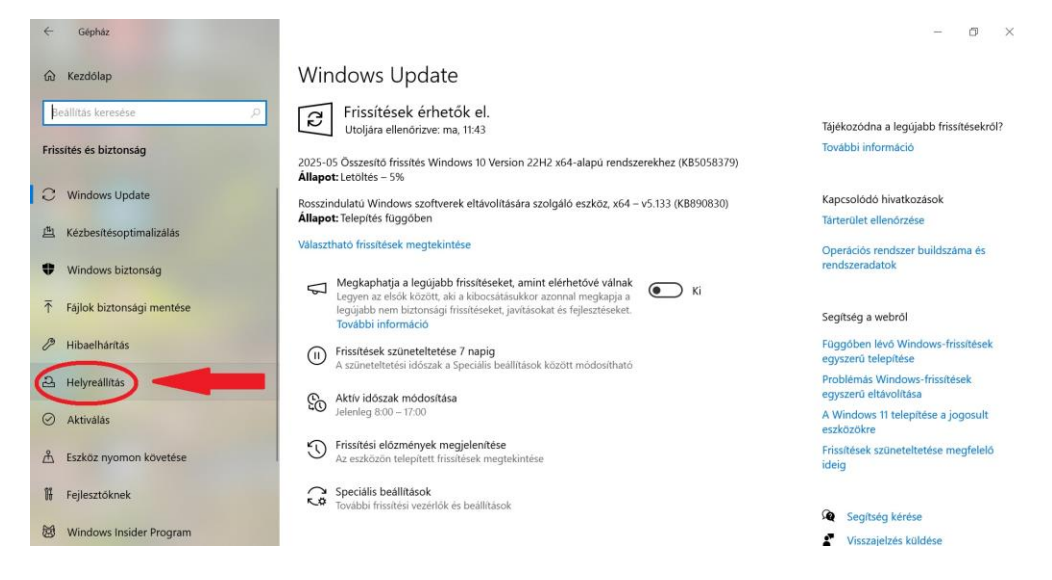

6. A "Helyreállítás" almenüben a "Gép alaphelyzetbe állítása" résznél kattintson a "Kezdés" gombra.

| ← Gépház                    |                                                                                                    | – 0 ×                                                  |
|-----------------------------|----------------------------------------------------------------------------------------------------|--------------------------------------------------------|
| ☆ Kezdőlap                  | Helyreállítás                                                                                                    |                                                        |
| Beállítás keresése          | B Gép alaphelyzetbe állítása                                                                                                    | Segítség a webről                                      |
| Frissítés és biztonság      | Ha a számítógép nem működik megfelelően, az alaphelyzetbe állítás<br>segíthet. Ez lehetővé teszi, hogy megtartsa vagy eltávolitsa a személyes<br>fájlokat, majd újratelepítse a Windowst. Az alaphelyzetbe állítás<br>befelszétéber szetlekezet kell a elt. Métarbar a felsetette kell. B.C. n | A számítógép alaphelyzetbe állítása az<br>új kezdethez |
| -                           |                                                                                                    | Egyszerű visszaállítás a korábbi<br>Windows-verzióra   |
| C Windows Update            | megjelenő utasításokat.                                                                                                    | A Windows beállításainak<br>alaphelyzetbe állítása     |
| 当 Kézbesítésoptimalizálás   | További információ a halózatkezelésről és az egyéb alaphelyzetbe állítási<br>követelményekről                                                                                                    | BitLocker helyreállítási kulcs keresése                |
| Windows biztonság           | Kezdés                                                                                                    |                                                        |
| → Fájlok biztonsági mentése |                                                                                                    | Visszaielzés küldése                                   |
| Hibaelhárítás               | Visszaállás az előző Windows 10-verzióra                                                                                                    |                                                        |
| 윤 Helyreállítás             | Ez a lehetőség már nem érhető el, mert a számítógépet több mint 10<br>napja frissítette.                                                                                                    |                                                        |
| ⊘ Aktiválás                 | Első lépések                                                                                                    |                                                        |
| A Eszköz nyomon követése    | További információ                                                                                                    |                                                        |
| IF Fejlesztőknek            | Speciális rendszerindítás                                                                                                    |                                                        |

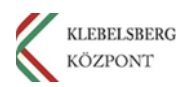

7. A felugró ablakban kattintson a "Minden elem eltávolítása" gombra.

PC alaphelyzetbe állítása Válasszon egy lehetőséget.

| Fájlok megtartása<br>Az alkalmazások és beállítások eltávolítás               | a a személyes fájlok megtartásával |
|-------------------------------------------------------------------------------|------------------------------------|
| <b>Minden elem eltávolítása</b><br>A személyes fájlok, alkalmazások és beálli | ítások eltávolítása                |
|                                                                               |                                    |
|                                                                               |                                    |
|                                                                               |                                    |
| egítség a választáshoz                                                        | Mégse                              |

8. A következő felugró ablakban válassza a "Helyi újratelepítés" lehetőséget.

| PC alaphelyzetbe állítása                                          |              |
|--------------------------------------------------------------------|--------------|
| Hogyan szeretné újratelepíteni a Wi                                | ndowst?      |
| Felhőbeli letöltés<br>A Windows letöltése és újratelepítése        |              |
| Helyi újratelepítés<br>A Windows újratelepítése erről az eszközről |              |
| A felhőből való letöltés több, mint 4 GB adatot használł           | nat.         |
| <u>Segítség a választáshoz</u>                                     | Vissza Mégse |

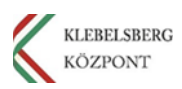

#### 9. Kattintson a "Beállítások módosítása" gombra.

10. A következő ablakban az "Adatok törlése" résznél állítsa be az "Igen" lehetőséget, a "Letölti a Windowst" kérdésnél válassza a "Nem" opciót. Majd kattintson a "Megerősítés" gombra.

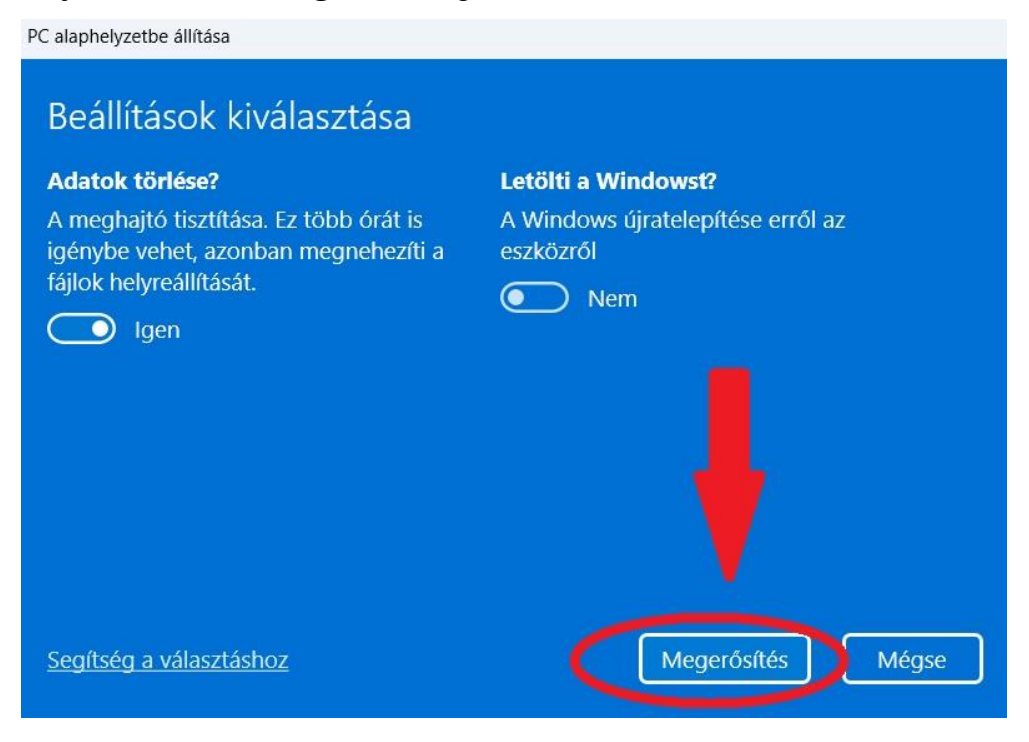

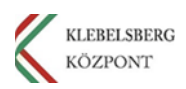

#### 11. Kattintson a "Következő" gombra.

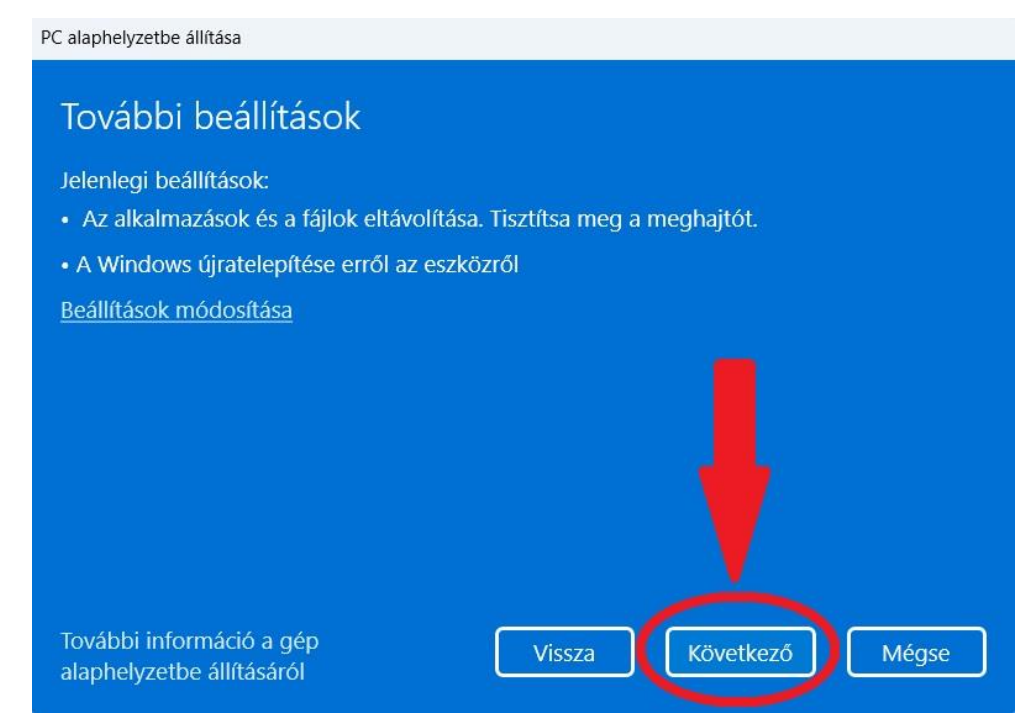

12. Kattintson az "Alaphelyzet" gombra. Azt követően várja meg, amíg a számítógép elvégzi a műveletet. Ez hosszabb időt vesz igénybe, valamint előfordulhat, hogy a folyamat során a számítógép többször újraindul.

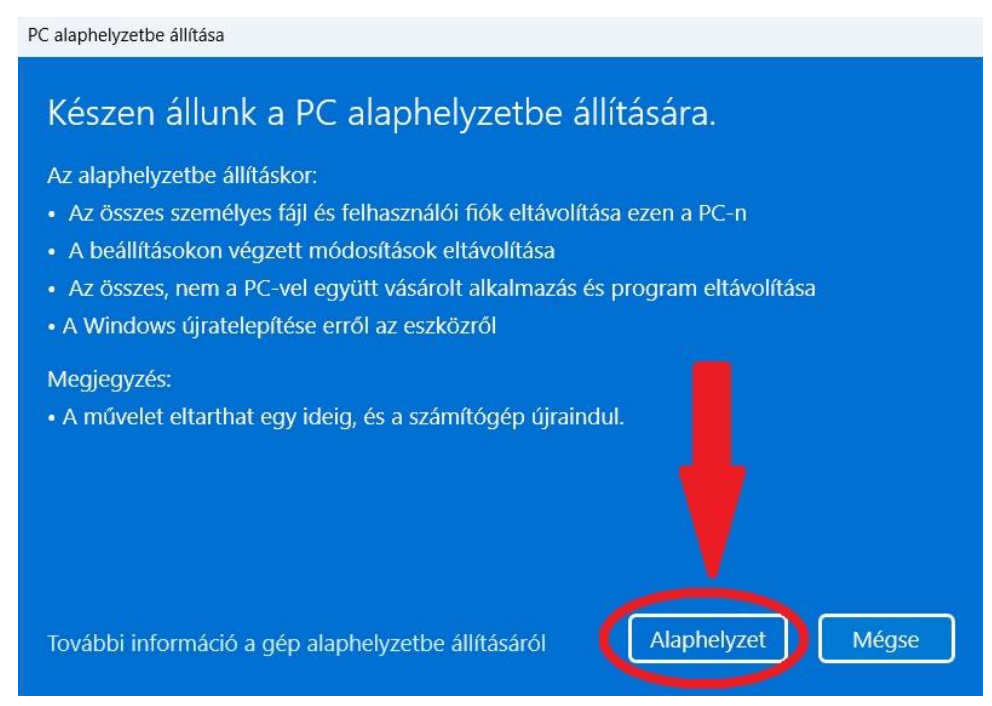

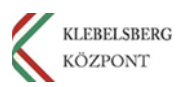